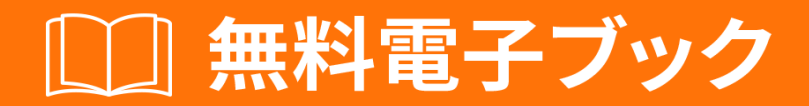

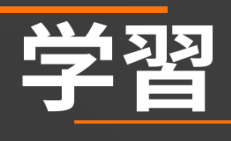

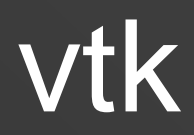

Free unaffiliated eBook created from **Stack Overflow contributors.** 

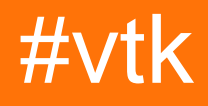

| 1: vtk       |
|--------------|
|              |
| Examples2    |
|              |
| Windows 7    |
|              |
|              |
|              |
|              |
| 4            |
|              |
|              |
| 2:           |
| Examples7    |
| Hello World7 |
|              |
|              |
|              |

You can share this PDF with anyone you feel could benefit from it, downloaded the latest version from: vtk

It is an unofficial and free vtk ebook created for educational purposes. All the content is extracted from Stack Overflow Documentation, which is written by many hardworking individuals at Stack Overflow. It is neither affiliated with Stack Overflow nor official vtk.

The content is released under Creative Commons BY-SA, and the list of contributors to each chapter are provided in the credits section at the end of this book. Images may be copyright of their respective owners unless otherwise specified. All trademarks and registered trademarks are the property of their respective company owners.

Use the content presented in this book at your own risk; it is not guaranteed to be correct nor accurate, please send your feedback and corrections to info@zzzprojects.com

1: vtkをいめる

このセクションでは、vtkのとがなぜそれをいたいのかをします。

また、vtkのきなテーマについてもし、するトピックにリンクするがあります。 vtkのドキュメン テーションはしいものなので、それらのトピックのバージョンをするがあります。

### **Examples**

インスト―ルまたはセットアップ

## Windows 7でのビルドとインストール

- のソースからVTKをビルドしたいは、ここからgitがです。また、zipとしてコードのスナップショットをダウンロードし、ディスクドライブにすることもできます
- CMake
- Microsoft Visual Studio 2015
- たくさんのき なにくにはなくともGBのがです

### をする

• はをきれいにつのがきで、は3つのフォルダをします。

| c:\vtk         | # |                                                          |
|----------------|---|----------------------------------------------------------|
| c:\vtk\src     | # | 'code base' folder                                       |
| c:\vtk\build   | # | 'out of source' build folder                             |
| c:\vtk\install | # | 'install folder' where the 'installed' files will reside |

- gitメソッドをしているは、
  - 。コマンドプロンプトをく
  - 。ディレクトリをするcd c:\vtk\src
  - gitリポジトリgit clone https://gitlab.kitware.com/vtk/vtk.git。インターネットのに よってはがかかることがあります
  - 。プロキシのでしているは、gitをしてするがあります。それをうについては、このをしてください。
- zipメソッドをしているは、ソースコードをc:\vtk\srcにします
- CMake GUIをする
- Where is the source code: c:\vtk\src $\epsilon$ UWhere is the source code:
- Where to build the binaries: c:\vtk\build $ar{e}_{c:}$ \vtk\build Where to build the binaries:

- 「<sub>Configure</sub>をクリックし、なジェネレ──タとして<sub>Visual Studio 2015</sub>をします。
- いくつかのオプションがされます
- はにのビルドのためにのをします
  - o CMAKE\_INSTALL\_PREFIX = c:\vtk\install
  - BUILD\_SHARED\_LIBS チェックされました
  - BUILD\_DOCUMENTATION Unticked
  - BUILD\_TESTING **unticked**
  - CMAKE\_CXX\_MP\_FLAG チェックされました。これにより、すべてのCPUコアマルチコア/マルチプロセッサシステムがされ、ビルドがスピードアップされます
- ヒットをするすべてのいエントリがくなるまでエラーをするようにConfigure
- ヒット<sub>Generate</sub>
- ・じるCMake GUI
- がしたは、
  - Visual Studioソリューション

c:\vtk\build\vtk.sln

。プロジェクトファイルの-

```
ALL_BUILD.vcxproj
INSTALL.vcxproj
vtkCompileTools.vcxproj
VTKData.vcxproj
ZERO_CHECK.vcxproj
```

- これは、コマンドラインからでもIDEをってでもビルドできます
- はそれがにく、よりないRAMをするので、コマンドラインをむ
- コマンドラインの
  - $^{\circ}$  Developer Command Prompt For Visual Studio 2015 m d
  - 。ディレクトリをする cd c:\vtk\build
  - msbuildをする
    - ₀ デバッグビルド
      - o msbuild /p:Configuration=Debug ALL\_BUILD.vcxproj
      - $^{\circ}$  msbuild /p:Configuration=Debug INSTALL.vcxproj
    - 。リリ―スビルド
      - $^{\circ}$  msbuild /p:Configuration=Release ALL\_BUILD.vcxproj
      - o msbuild /p:Configuration=Release INSTALL.vcxproj
- IDEの
  - Visual Studio 2015でvtk.slnをき、INSTALL.vcxprojをビルドしINSTALL.vcxproj
  - 。このは、IDEがソリューションにリストされているプロジェクトのインテリセンスを しめるため、はくなります
- c:\vtk\installしいフォルダがされるはずです
  - 。 bin にはdllファイルがまれています
  - 。 lib にはlibファイルがまれています
  - ° cmake
  - ° share

。 include はヘッダファイルがまれています

### ビルドの

- Visual C ++ プロジェクトでVTKをするには、
  - 。コンパイラのヘッダ—ファイルのパスにc: vtk include vtk (version)をめるようにします。
  - c:\vtk\libをむようにリンカー・ライブラリー・ファイルパスをします。
  - 。な.1ibファイルにリンクするようにリンカーをする
  - 。なDLLをフォルダにコピーする
- はすべての4つのタスクc:\vtk\vtk.vspropsをするためのさなファイルをc:\vtk\vtk.vsprops

```
<?xml version="1.0" encoding="UTF-8"?>
<Project ToolsVersion="4.0" xmlns="http://schemas.microsoft.com/developer/msbuild/2003">
    <PropertyGroup>
        <VTK_ROOT_DIR>$ (MSBuildThisFileDirectory) </VTK_ROOT_DIR>
        <VTK_BIN_DIR>$ (VTK_ROOT_DIR) \bin</VTK_BIN_DIR>
        <VTK_INC_DIR>$(VTK_ROOT_DIR)\include\vtk-7.0</VTK_INC_DIR>
        <VTK_LIB_DIR>$ (VTK_ROOT_DIR) \lib</VTK_LIB_DIR>
    </PropertyGroup>
    <PropertyGroup>
        <BuildDependsOn>CopyVTKBinariesList; $ (BuildDependsOn); </BuildDependsOn>
    </PropertyGroup>
    <Target Name="CopyVTKBinariesList">
        <ItemGroup>
            <VtkBinaries Include="$(VTK_BIN_DIR)\*.dll" />
        </ItemGroup>
        <Copy SourceFiles="@(VtkBinaries)"
              DestinationFiles="@(VtkBinaries-
>'$(OutDir)\%(RecursiveDir)%(Filename)%(Extension)')"
              SkipUnchangedFiles="true" />
    </Target>
    <ItemDefinitionGroup>
      <ClCompile>
<AdditionalIncludeDirectories>$ (VTK_INC_DIR); % (AdditionalIncludeDirectories) </AdditionalIncludeDirector
      </ClCompile>
      <Link>
<AdditionalLibraryDirectories>$ (VTK_LIB_DIR); % (AdditionalLibraryDirectories) </AdditionalLibraryDirector
```

<AdditionalDependencies>vtkalglib-7.0.lib;vtkChartsCore-7.0.lib;vtkCommonColor-7.0.lib;vtkCommonComputationalGeometry-7.0.lib;vtkCommonCore-7.0.lib;vtkCommonDataModel-7.0.lib;vtkCommonExecutionModel-7.0.lib;vtkCommonMath-7.0.lib;vtkCommonMisc-7.0.lib;vtkCommonSystem-7.0.lib;vtkCommonTransforms-7.0.lib;vtkDICOMParser-7.0.lib;vtkDomainsChemistry-7.0.lib;vtkDomainsChemistryOpenGL2-7.0.lib;vtkEvoIIc-7.0.lib;vtkExpat-7.0.lib;vtkFiltersAMR-7.0.lib;vtkFiltersCore-7.0.lib;vtkFiltersExtraction-7.0.lib;vtkFiltersFlowPaths-7.0.lib;vtkFiltersGeneral-7.0.lib;vtkFiltersGeneric-7.0.lib;vtkFiltersGeometry-7.0.lib;vtkFiltersHybrid-7.0.lib;vtkFiltersHyperTree-7.0.lib;vtkFiltersImaging-7.0.lib;vtkFiltersModeling-7.0.lib;vtkFiltersParallel-7.0.lib;vtkFiltersParallelImaging-7.0.lib;vtkFiltersProgrammable-7.0.lib;vtkFiltersSelection-7.0.lib;vtkFiltersSMP-7.0.lib;vtkFiltersSources-7.0.lib;vtkFiltersStatistics-

```
7.0.lib;vtkFiltersTexture-7.0.lib;vtkFiltersVerdict-7.0.lib;vtkfreetype-7.0.lib;vtkGeovisCore-
7.0.lib;vtkglew-7.0.lib;vtkhdf5-7.0.lib;vtkhdf5_hl-7.0.lib;vtkImagingColor-
7.0.lib;vtkImagingCore-7.0.lib;vtkImagingFourier-7.0.lib;vtkImagingGeneral-
7.0.lib;vtkImagingHybrid-7.0.lib;vtkImagingMath-7.0.lib;vtkImagingMorphological-
7.0.lib;vtkImagingSources-7.0.lib;vtkImagingStatistics-7.0.lib;vtkImagingStencil-
7.0.lib; vtkInfovisCore-7.0.lib; vtkInfovisLayout-7.0.lib; vtkInteractionImage-
7.0.lib;vtkInteractionStyle-7.0.lib;vtkInteractionWidgets-7.0.lib;vtkIOAMR-7.0.lib;vtkIOCore-
7.0.lib;vtkIOEnSight-7.0.lib;vtkIOExodus-7.0.lib;vtkIOExport-7.0.lib;vtkIOGeometry-
7.0.lib;vtkIOImage-7.0.lib;vtkIOImport-7.0.lib;vtkIOInfovis-7.0.lib;vtkIOLegacy-
7.0.lib;vtkIOLSDyna-7.0.lib;vtkIOMINC-7.0.lib;vtkIOMovie-7.0.lib;vtkIONetCDF-
7.0.lib;vtkIOParallel-7.0.lib;vtkIOParallelXML-7.0.lib;vtkIOPLY-7.0.lib;vtkIOSQL-
7.0.lib;vtkIOVideo-7.0.lib;vtkIOXML-7.0.lib;vtkIOXMLParser-7.0.lib;vtkjpeg-7.0.lib;vtkjsoncpp-
7.0.lib;vtklibxml2-7.0.lib;vtkmetaio-7.0.lib;vtkNetCDF-7.0.lib;vtkNetCDF_cxx-
7.0.lib;vtkoggtheora-7.0.lib;vtkParallelCore-7.0.lib;vtkpng-7.0.lib;vtkproj4-
7.0.lib;vtkRenderingAnnotation-7.0.lib;vtkRenderingContext2D-
7.0.lib;vtkRenderingContextOpenGL2-7.0.lib;vtkRenderingCore-7.0.lib;vtkRenderingFreeType-
7.0.lib;vtkRenderingImage-7.0.lib;vtkRenderingLabel-7.0.lib;vtkRenderingLOD-
7.0.lib;vtkRenderingOpenGL2-7.0.lib;vtkRenderingVolume-7.0.lib;vtkRenderingVolumeOpenGL2-
7.0.lib;vtksqlite-7.0.lib;vtksys-7.0.lib;vtktiff-7.0.lib;vtkverdict-7.0.lib;vtkViewsContext2D-
7.0.lib;vtkViewsCore-7.0.lib;vtkViewsGeovis-7.0.lib;vtkViewsInfovis-7.0.lib;vtkZlib-
7.0.lib;%(AdditionalDependencies) </AdditionalDependencies>
      </Link>
    </ItemDefinitionGroup>
    <ItemGroup />
```

```
</Project>
```

- のvspropsファイルは、なすべてのdllをc:\vtk\binフォルダにコピーします。
- DLLをつけることができるかどうかをするのは、デバッグセッションにPATHをし、VTKバ イナリパスををみむときににするディレクトリにすることです。これをうには、のフラグメ ントを<sub>CopyVTKBinariesList</sub>タスクのわりにすることができます。

<PropertyGroup>

<LocalDebuggerEnvironment>PATH=\$(VTK\_BIN\_DIR);%PATH%;\$(LocalDebuggerEnvironment)</LocalDebuggerEnvironment)</pre>

</PropertyGroup>

- なのために、ウォーカーのようなツールをして、どのDLLとそれらのがされているかをし、のものだけをバンドルすることができます。
- Visual C ++プロジェクトでpropsファイルをするには、Visual Studioでプロパティマネージャツールメニュー=>プロパティマネージャをするか、vcxprojをテキストエディタでし、のをします。 <Import Project="C:\vtk\vtk.vsprops" />のプロジェクトインポートのに<Import</li>
   Project="C:\vtk\vtk.vsprops" />します。
- ディスクスペースをしたいは、<sub>c:\vtk\build</sub>フォルダをできますが、vtkにデバッグできない というがあります

## アンインストール

• もうVTKにしたくないは、 $(c_{c:vtk})$ フォルダをしてください

### MacOSX & Unix

- 1. CMakeのバージョンをここにインストールしてください
- 2. ここでのVTKをダウンロードしてください。
- 3. VTKのビルドディレクトリをするmkdir <path\_to\_build\_directory
- 4. ccmake <path\_to\_VTK\_directory -G "UNIX Makefiles" \ -DVTK\_USE\_QVTK:BOOL=ON \ -DVTK\_USE\_CARBON:BOOL=ON \ -DCMAKE\_INSTALL\_PREFIX=/usr/local \ -DVTK\_USE\_GUISUPPORT:BOOL=ON またはGUIをしてccmake <path\_to\_VTK\_directory
- 5. ビルドディレクトリにし、 $_{make -j}$ あなたがするはありません  $_{-j}$ が、コンパイルはにいです。
- 6. Cmake installmake install

### オンラインでvtkをいめるをむ https://riptutorial.com/ja/vtk/topic/5182/vtkをいめる

## 2: こんにちは

### Examples

Hello World

```
#include <vtkAutoInit.h>
VTK_MODULE_INIT (vtkRenderingOpenGL2);
VTK_MODULE_INIT(vtkRenderingFreeType);
VTK_MODULE_INIT(vtkInteractionStyle);
#include <vtkSmartPointer.h>
#include <vtkTextActor.h>
#include <vtkRenderer.h>
#include <vtkRenderWindow.h>
#include <vtkRenderWindowInteractor.h>
int main(int /*argc*/, char ** /*argv*/)
{
    auto textActor = vtkSmartPointer<vtkTextActor>::New();
    textActor->SetInput("Hello World");
   auto renderer = vtkSmartPointer<vtkRenderer>::New();
   renderer->AddActor(textActor);
   renderer->ResetCamera();
   auto interactor = vtkSmartPointer<vtkRenderWindowInteractor>::New();
   auto renderWindow = vtkSmartPointer<vtkRenderWindow>::New();
   renderWindow->AddRenderer(renderer);
   renderWindow->SetInteractor(interactor);
   interactor->Start();
   return 0;
```

## す

#include <vtkAutoInit.h>

VTK\_MODULE\_INIT(vtkRenderingOpenGL2); VTK\_MODULE\_INIT(vtkRenderingFreeType); VTK\_MODULE\_INIT(vtkInteractionStyle);

VTKデザインでは、ファクトリメソッドデザインパターンをして、<sub><ClassName>::New()</sub>メソッド をしてvtkObjectクラスのしいインスタンスをします。これにより、にプラットフォームのをして 、なインタフェースをたすことができます。

このみがするためには、ファクトリクラスをvtkインフラストラクチャでできるように、を「」す

#### るがあります。このトピックにするは、こちらをごください。

 $v_{TK_MODULE_INIT}$ は、なモジュール/ライブラリこのでは $v_{tkRenderingOpenGL2}$ 、  $v_{tkRenderingFreeType}$ 、  $v_{tkInteractionStyle}$  をにするためにされるマクロです。モジュールのにすると、 <className>::New()びしでNULLれ、ランタイムエラーがされNULL。

#include <vtkSmartPointer.h>
#include <vtkTextActor.h>
#include <vtkRenderer.h>
#include <vtkRenderWindow.h>
#include <vtkRenderWindowInteractor.h>

vtkSmartPointerロールは、 vtkObjectクラスインスタンスのライフタイムをするカウントをするで、 std::unique\_ptrロールにています。

vtkTextActorは、にをするためにできるシンプルなクラスです。

vtkRendererは、シーンのコンテンツをするクラスです。には、

- vtkActor2Dからした2Dアクター
- vtkProp3Dからした3Dアクター
- ボリューム vtkVolume
- カメラ<sub>vtkCamera</sub>
- ・ ライト<sub>vtkLight</sub>

vtkRenderWindowは、プラットフォームにしないインターフェイスをするクラスです。

- レンダラーのコレクションをします。
- ユーザーのをして、vtkRenderWindowInteractorをさらにするためにvtkRenderWindowInteractor にする

vtkRenderWindowInteractorは、ユーザマウス/キーボード/タイミングイベントをするアクションにマッピングするクラスです。には、 vtkInteractorStyleをしてさまざまなマッピングをします。

```
auto textActor = vtkSmartPointer<vtkTextActor>::New();
textActor->SetInput("Hello World");
```

### テキストアクターをし、するをする

```
auto renderer = vtkSmartPointer<vtkRenderer>::New();
renderer->AddActor(textActor);
renderer->ResetCamera();
```

- レンダラーをする
- テキストアクターをする
- カメラのをリセットして、アクタがにされるようにします。

auto interactor = vtkSmartPointer<vtkRenderWindowInteractor>::New();

レンダリングするウィンドウをし、レンダラ―をしてインタラクタをします。ファクトリは、/み のファクトリクラスにづいてなをにします

interactor->Start();

これは、ユーザーが<sub>g</sub>キーをするか、ウィンドウをじるときにのみされるブロッキングびしです。メッセージループをし、メッセージをディスパッチします。

これをすると、のようなウィンドウがされます。

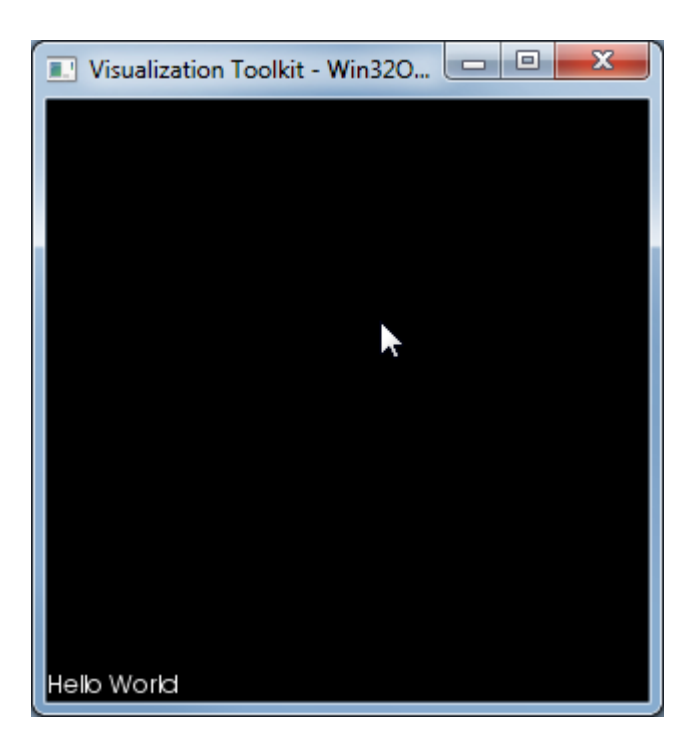

このexeによってされたDLLのこのはのとおりです。

VTKCommonCore-7.0.DLL

VTKInteractionStyle-7.0.DLL

VTKRenderingCore-7.0.DLL

VTKRenderingFreeType-7.0.DLL

VTKRenderingOpenGL2-7.0.DLL

オンラインでこんにちはをむ https://riptutorial.com/ja/vtk/topic/5974/こんにちは

# クレジット

| S.<br>No |         | Contributors                    |
|----------|---------|---------------------------------|
| 1        | vtkをいめる | Community, LBes, Shreyas Murali |
| 2        | こんにちは   | Shreyas Murali                  |